## Gordon County Sheriff's Office Former Inmate Messaging Information

The **Gordon County Jail** uses <u>JailATM.com</u> to allow inmates to access E-mail messages from their former inmate account.

In order for you to access your old E-mails, the following steps must be followed: • You must go to <u>www.JailATM.com</u> and create an account by following the online instructions.

- You must go to <u>www.JailATM.com</u> and create an account by following the online instructions. Make sure you enter your Date of Birth because only Inmate Accounts with a matching Date of Birth can be linked.
- Once you have established your account, you must link your inmate account. If you were in multiple Facilities that are offering this feature, you can link multiple inmate accounts to a single JailATM.com account.
  - In the Tasks Menu, select Former Resident Account Link.
  - Select the State and Facility
  - Enter your Last Name, ID Number and PIN for that Facility Account
  - Click on the "Search" button.
  - Verify that the account that shows up is yours.
  - Click on the "Link Account" button
  - You will either be notified if your account was successfully linked or you may receive one of the following error messages.
    - The date of birth on the former resident account does not match your account's date of birth.
    - This Inmate account has already been linked to another Family Account. If you think this has been done fraudulently contact the Facility
- To view E-mails that you sent and received while you were at the Facility.
  - In the Tasks Menu, select Former Resident Information.
  - Select the Facility and Account from the dropdown (if you have linked multiple accounts).
  - Enter a Date Range to search or check the "All Messages" box.
  - Click on "Run" after "Resident Account Emails"
  - The system will generate a report with all Email messages that you can print or save to your computer.